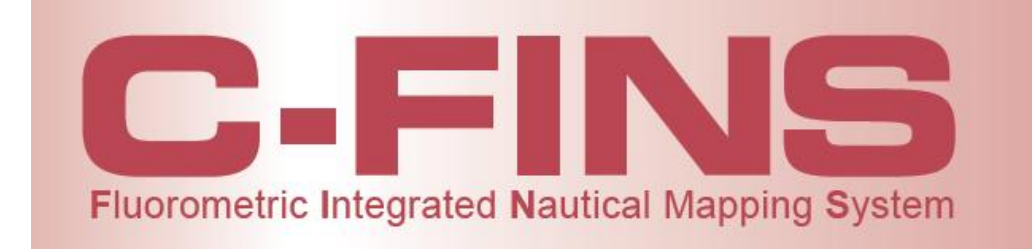

TURNER

DESIGNS

Presenter: Tom Brumett, Sales Engineer Turner Designs

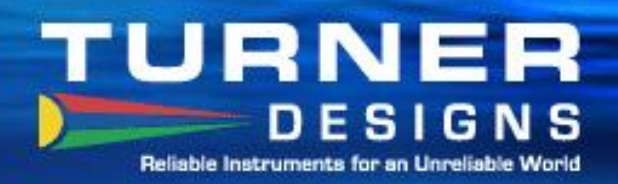

## **The Challenge**

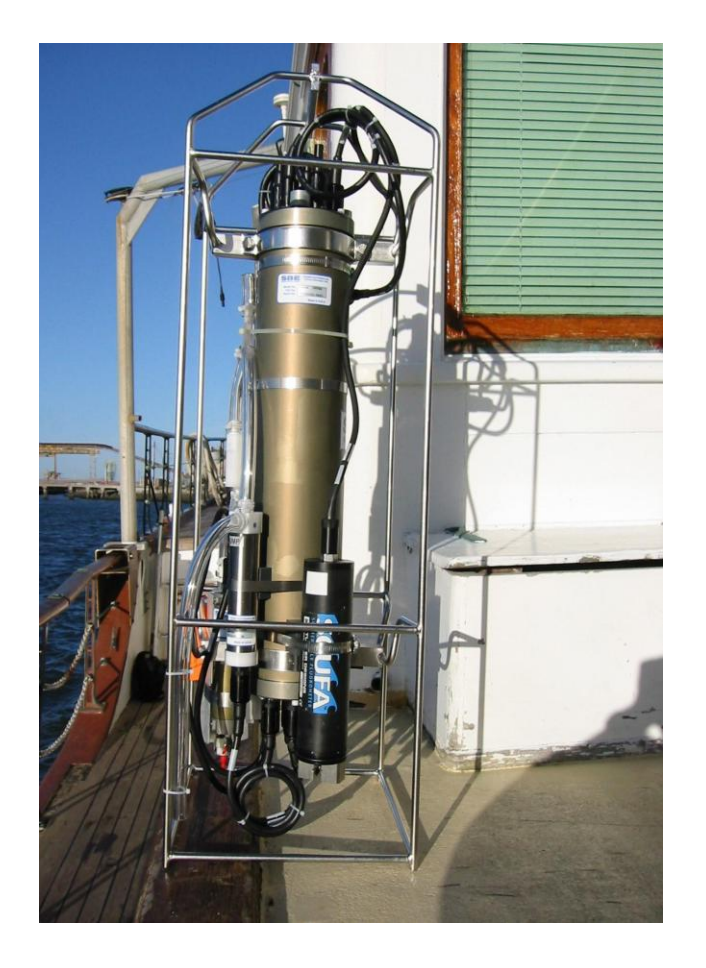

- CTDs collect water quality data.
- Many researchers want more than vertical profiles.
- They also want to collect real-time data and multiplex the fluorescence, depth, temperature and position data.
- Custom software development is costly and complicated.
- Instrument manufacturers offered technical advice but no real solutions.

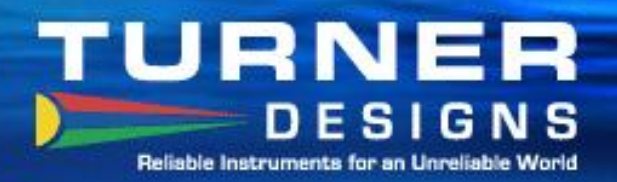

# **The Solution**

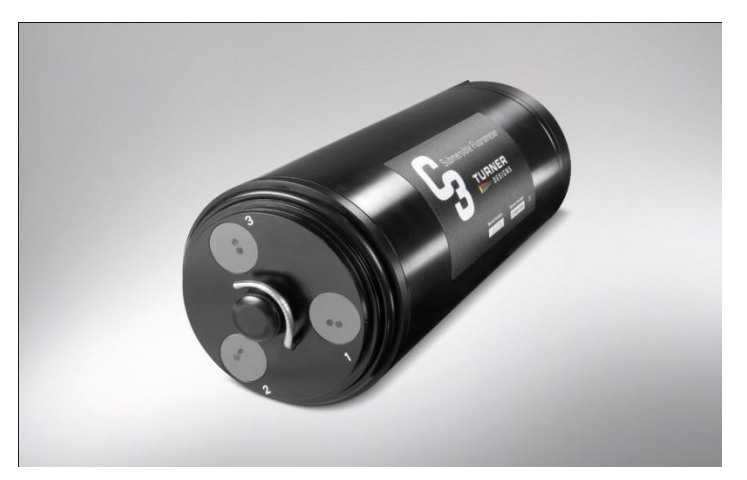

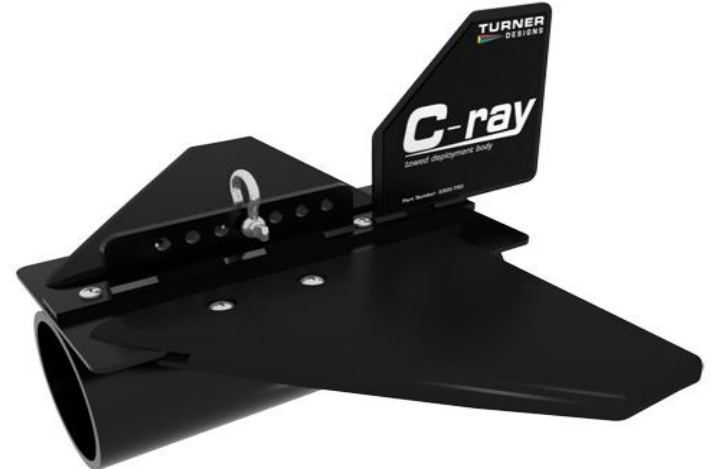

- The C-3 provides 1, 2 or 3 channels of fluorescence or turbidity plus temperature and depth.
- The C-ray towed body facilitates moving the fluorometer horizontally through the water.
- ArcGIS 10.0 provides the platform for integrating water quality and position data.

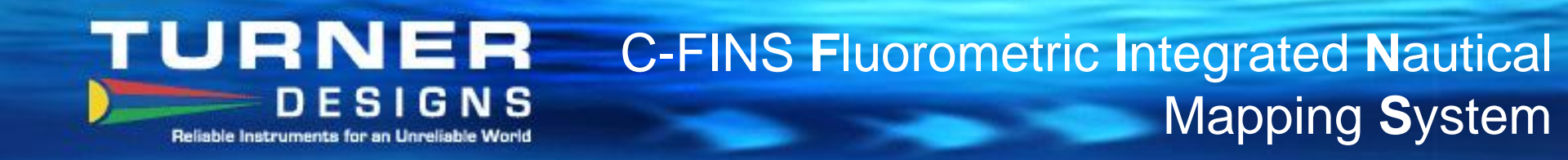

Packaged product for environmental customers who want to collect continuous fluorescence, depth and temperature data and integrate with GPS information.

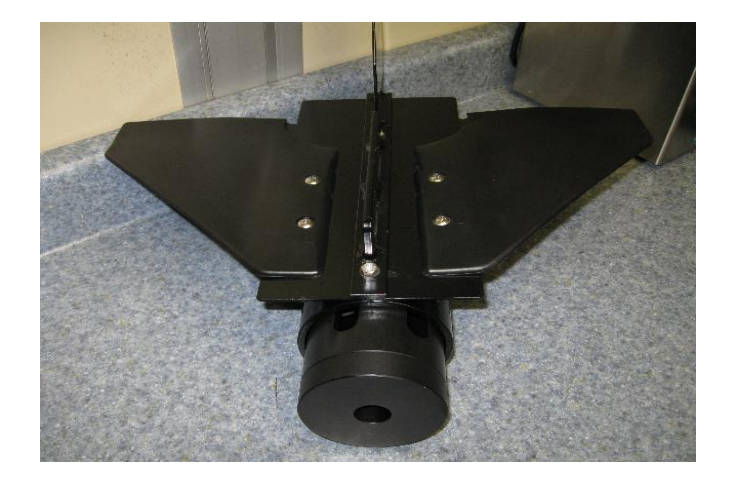

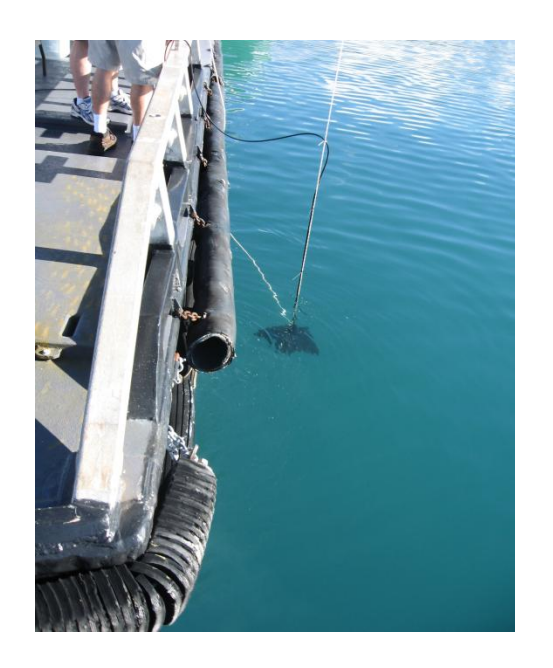

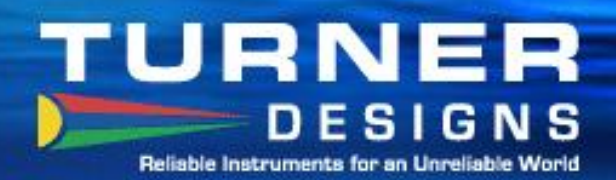

# **C-FINS Integrates with ArcGIS 10.0**

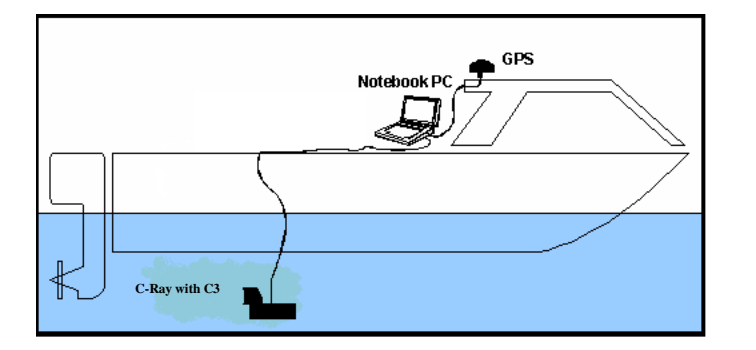

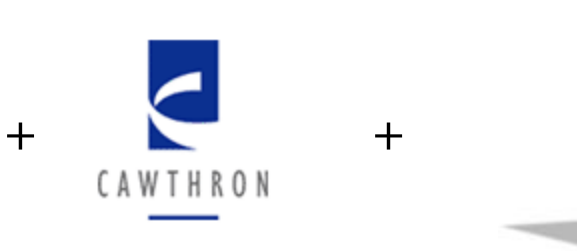

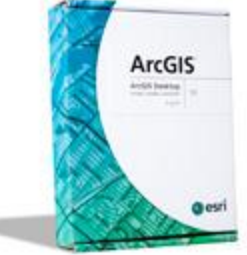

Free software module integrates field data with ArcGIS 10.0 mapping to create graphic representations of field conditions.

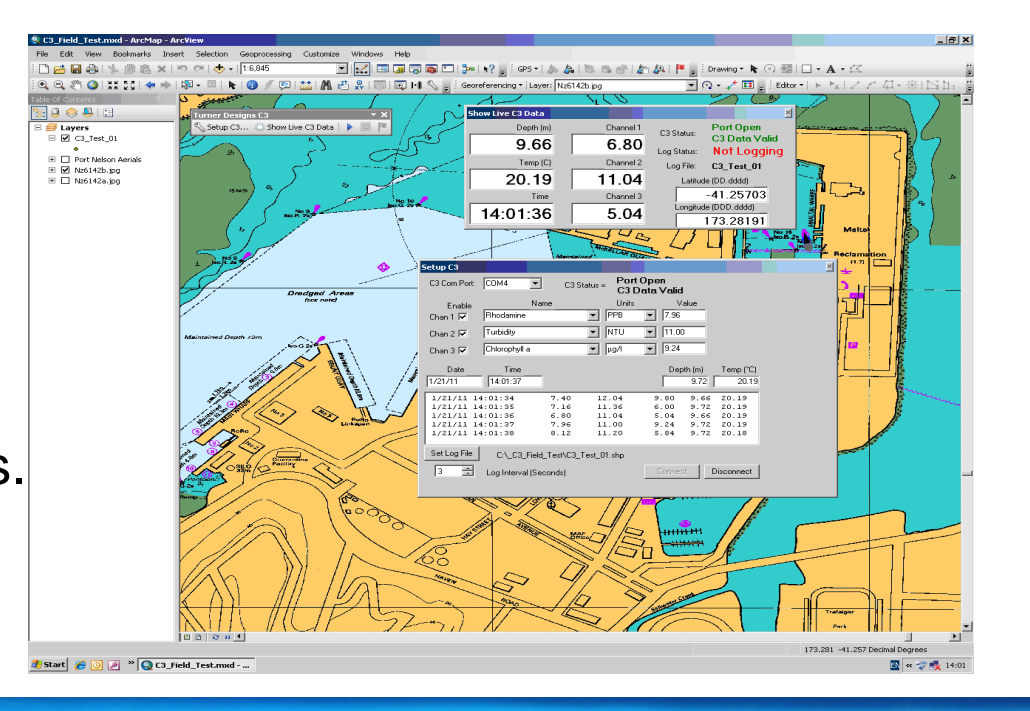

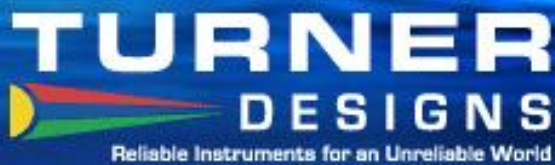

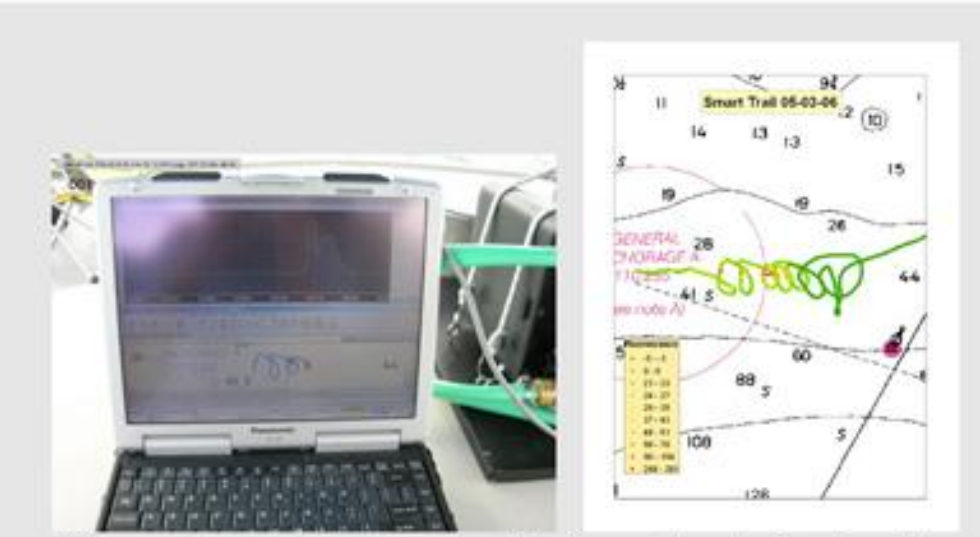

**C-FINS** Overview

Fluorometry and navigational information is displayed in realtime as well as recorded for later analysis.

PC combines C3 data stream with GPS position data and displays and records the information on the ArcGIS 10.0 system.

# DESIGNS

Notebook PC

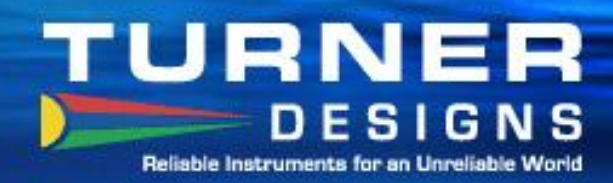

# **Required Components supplied by Turner Designs**

- C3 Submersible Fluorometer
- C-ray Tow Body
- C-ray Shade Cap
- 10, 25 or 50 Meter Extender Cable
- Boosters

# **Other Required Components**

- PC with ArcGIS 10.0 Software and at least 2 Com ports
- GPS with RS232 com port output-NEMA format (not USB)
- Power Source

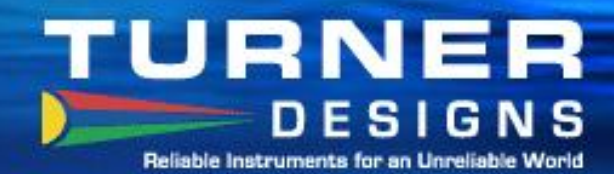

#### **Free Software Download**

DESIGNS Reliable Instruments for an Unreliable World

|        | YY           |          | Y          |
|--------|--------------|----------|------------|
| upport | Applications | Products | Contact Us |
|        |              |          |            |

Case Studies Knowledge Database How to Buy Instrument Donation Newsletter

#### Support Support

C-Soft Firmware Upgrade & Software Download for C3 Submersible Fluorometer or C6 Multi-Sensor Platform Firmware version 2.1 does not allow data output to continue when the instrument's memory is full. We revised the current firmware and released version 2.2 allowing users to continue capturing data output even though the memory's maximum capacity has been reached. We recommend all C3 and C6 users to upgrade to firmware version 2.2 enabling this feature and keeping up to date with the latest functions available for the C3 Submersible Fluorometer and C6 Multi-Sensor Platform.

Users who received their C3 Submersible Fluorometer or C6 Multi-Sensor Platform on or before 02/16/2011 should upgrade their instruments using the Firmware and Software upgrades below to maximize performance of their instrument. Note: Upgrade is not required for customers using the C3 Submersible Fluorometer for the SMART protocol.

#### Firmware Upgrade

Easy to download - firmware upload instructions TI Downloader Program (required for uploading firmware; 2.3Mb) C-Soft Hex File Version 2.2 (0.03MB)

#### C-Soft Software Download

Easy to download - software installation instructions C-Soft Software Version 2.1 (90.8 MB)

Please contact our <u>Technical Support</u> department if you have questions.

#### C3 Add-In Module for ArcGIS® 10.0 (for use with C-FINS package)

- To use the Add-In Module please do the following:
- » Ensure ArcGIS® 10.0 is installed on your PC.
- » Download the free  $\underline{\text{C3 Add-In Module (zip file)}}$  to your desktop.
- » Unzip and open the file and click on the File TD\_C3.esriAddIn
- » This is a self-extracting file that will add the C3 Add-In Module to your ArcGis 10.0 system.
- » Open the C3 Add In Module Quick Start file (pdf) for information on using the Add-In Module

The software add-In module for the C3 can be downloaded from the Support section of the Turner Designs web site.

Please contact our <u>Technical Support</u> department if you have questions.

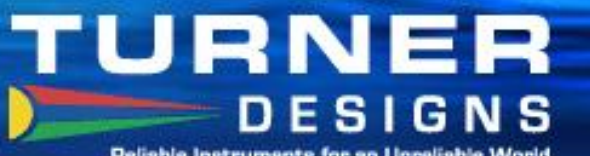

## Easy to Set up and Use

**Reliable Instruments for an Unreliable World** 

| arcGIS-10.0-Add-In Module                                                                                                  |                      |            |            |           |           |           |        |
|----------------------------------------------------------------------------------------------------|----------------------|------------|------------|-----------|-----------|-----------|--------|
| File Edit View Favorites Tools                                                                                             | Help                 |            |            |           |           |           | 1      |
| 🕝 Back 👻 🕥 🖌 🏂 🔎 Sea                                                                                                    | arch 😥 Folders 🛛 📰 🗸 |            |            |           |           |           |        |
| Address 🛅 ArcGIS-10.0-Add-In Module                                                                                        | )                    |            |            |           |           |           | 💌 🔁 Go |
| Folder Tasks     A       Image: Extract all files                                                                          | C3-Add-In EnhancedSe | STD_C3.dll | TD_C3.esri | TD_C3.pdb | TD_C3.xml | Thumbs.db |        |
| File and Folder Tasks *                                                                                                    |                      |            |            |           |           |           |        |
| <ul> <li>Move this file</li> <li>Copy this file</li> <li>Publish this file to the Web</li> <li>Delete this file</li> </ul> |                      |            |            |           |           |           |        |
| Other Places \$                                                                                                    |                      |            |            |           |           |           |        |
| <ul> <li>C3-Add-In-Module.zip</li> <li>My Documents</li> <li>My Network Places</li> </ul>                                  |                      |            |            |           |           |           |        |
| Details ¥                                                                                                    |                      |            |            |           |           |           |        |
|                                                                                                    |                      |            |            |           |           |           |        |

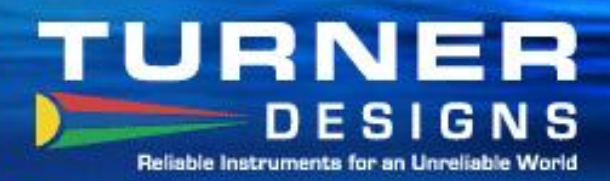

#### C3-ArcGIS 10.0 Setup

#### After installing the C3 Add-In Module, select the C3 toolbar

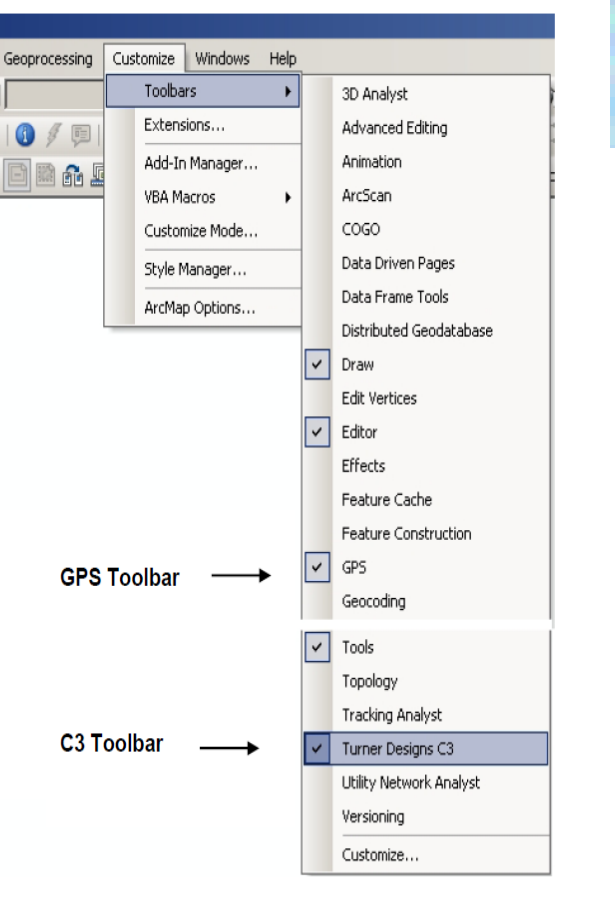

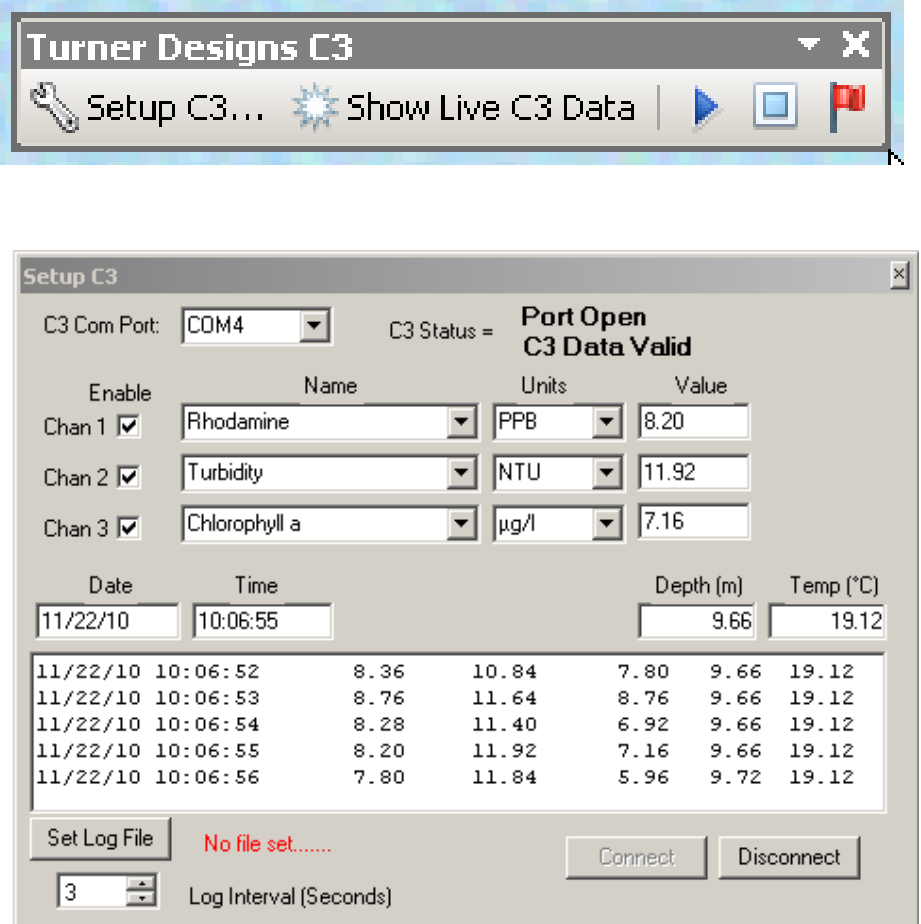

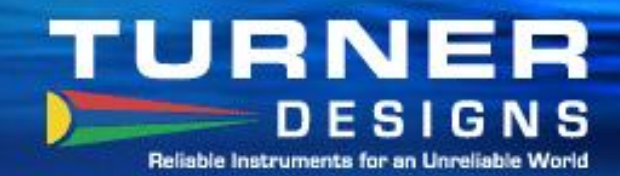

61

#### **Connect to the C3**

3:24 PM

3/12/2011

🕦 🧾 👬 🎒 🌗 💻 🛄 🍊 📴 💷 🔶 🏴

Q Untitled - ArcMap - ArcView File Edit View Bookmarks Insert Selection Geoprocessing Customize Windows Help 🗋 🚰 🔚 🐎 🏦 🖺 🗙 🤊 (~) 🚸 🗸 1:500,992 🔹 💒 🖾 🎜 🖓 🖾 🎾 N? 🖕 ④ ④ ୬ 🎱 💥 🖸 🗢 🔶 🕅 - 🖾 🖡 🚯 🖉 📮 🕅 Show Live C3 Data | 🧧 💷 🏴 🥃 🛛 GPS 🕶 🦣 🛵 🎘 🚓 🥐 🕼 👰 🏴 💂 Table Of Contents **₽**× Setup C3 Search 🏡 🤤 😂 🛄 Port Closed C3 Com Port: 00M4 -C3 Status = 🖃 🥌 Layers No C3 Data 🖃 🗹 Basemap Name Units Value Enable Chan 1 🔽 Rhodamine PPB Turbidity NTU Chan 2 Chlorophyll a y μg/l Chan 3 🔽 Date Time Depth (m) Temp (°C) Clicking on the "C3 setup" icon will pop up the screen to the Set Log File No file set right. Log Interval (Seconds) 3 Connect Choose the "connect" button to establish communications with the C3. -13603808.488 4518708.193 Meters

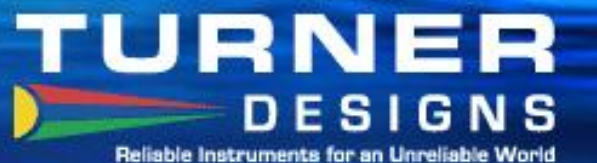

#### **Detect and Set up the GPS**

|                                              | GPS Connection Setup                                                                                                    | Setup C3                                                                                                    |
|----------------------------------------------|----------------------------------------------------------------------------------------------------|----------------------------------------------------------------------------------------------------|
| ID<br>Indaries and Place<br>erence<br>rsical | Specify Your GPS connection <ul> <li>Connect to GPS receiver</li> <li>Communication Port:</li> <li>COM3</li> <li>Detect GPS Port</li> <li>Baud Rate:</li> <li>4800</li> <li>Data Bits:</li> <li>8</li> <li>Parity:</li> <li>None</li> <li>Stop Bits:</li> <li>1</li> <li>Test Connection</li> </ul> Datum Used On GPS Receiver:         GCS_WGS_1984 <ul> <li>Simulate GPS connection using point or line data</li> <li>Layer:</li> <li>Interval:</li> <li>1.000</li> <li>Seconds</li> </ul> | C3 Com Port:       COM4       C3 Status =       Port Open<br>C3 Data Valid         Enable       Name       Units       Value         Chan 1       Rhodamine       PPB       42.92         Chan 2       Turbidity       NTU       375.20         Chan 3       Chlorophyll a       µg/1       32.84         Date       Time       Depth (m)       Temp (*C)         3/12/11       15:32:51       39.24       374.00       36.08       0.00       -2.00         3/12/11       15:32:52       40.48       376.00       32.52       0.00       -2.00         3/12/11       15:32:53       42.00       376.40       30.88       0.00       -2.00         3/12/11       15:32:55       41.64       376.00       31       Set Log File       No file set         3       Log Interval (Seconds)       Connect       Disconnect |
|                                              | om the GPS tab, choose "setup" to<br>onfigure and detect your GPS unit                                                                                                    |                                                                                                    |

# TURNER DESIGNS

#### Add the GPS Position Window

Reliable Instruments for an Unreliable World

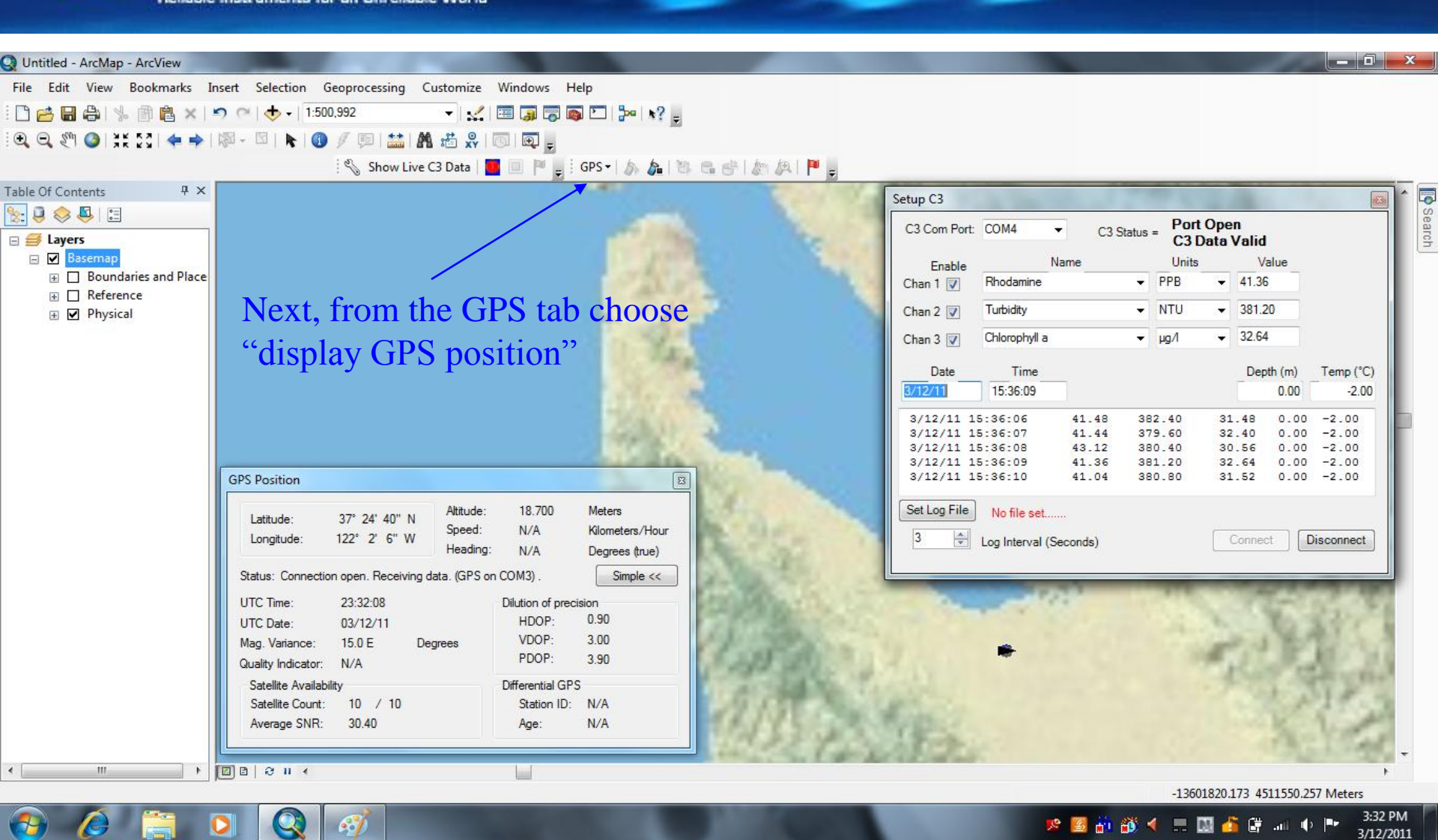

#### TURNER DESIGNS Beliable Instruments for an Unreliable World

#### C3 and GPS Live Data

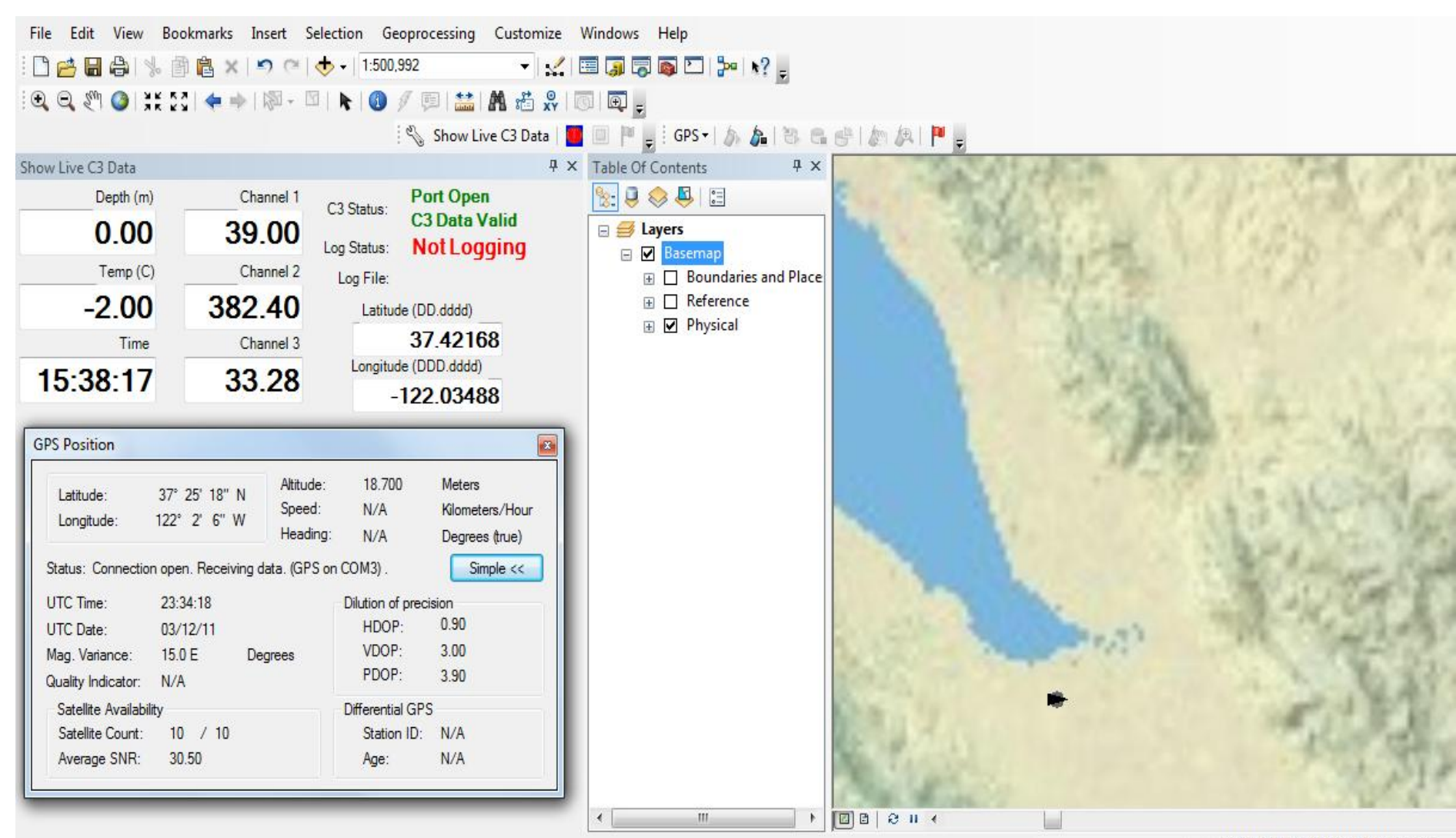

-13582467.234 4551581.678 Meters

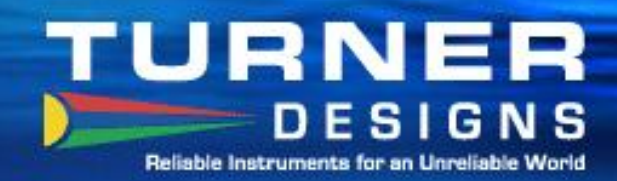

## **Setting the Log File**

Bookmarks Insert Selection Geoprocessing Customize Windows Help View 🖹 🗙 🔊 (~ 🕁 - 1:500,992 🔸 🏒 🖂 🗊 🖓 🖾 🎾 N? \_ 8 i. X Q Save As Setup C3 83 + 44 🗢 💻 Desktop 🕨 Search Desktop 2 Port Open 3 Da C3 Com Port: COM4 • C3 Status = C3 Data Valid ----New folder Organize -Dept Name Units Value Enable ×. 0 A 1 Favorites Rhodamine PPB 44.52 Chan 1 🗸 Libraries Desktop System Folder NTU - 384.40 Turbidity Chan 2 L Downloads 2 32.92 Chlorophyll a Chan 3 🔽 y μg/l Tom Brumett E Recent Places System Folder Date Time Depth (m) Temp (°C) 0. A 🔚 Libraries 3/12/11 15:40:47 0.00 -2.00 Computer Documents System Folder 3/12/11 15:40:46 45.12 383.20 32.04 0.00 -2.00 Dal Music 3/12/11 15:40:47 44.52 384.40 32.92 0.00 -2.00 3/12/11 15:40:48 44.40 385.60 33.44 0.00 -2.00 ▷ ► Pictures Network Videos System Folder Set Log File No file set..... 64 ▲ 📜 Computer A Log Interval (Seconds) Disconnect Connect File name: SF Bay 03-2011 Save as type: Shapefiles (\*.shp) Save Cancel Hide Folders Name and choose a location for your data file. · [2] B | B | 4 + III -13595855.226 4529975.315 Meters

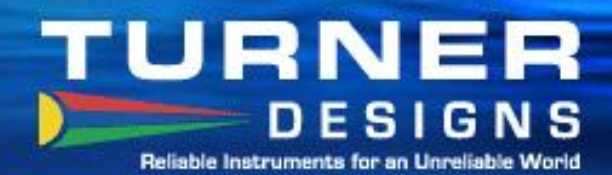

## C3 & GPS Logging Data

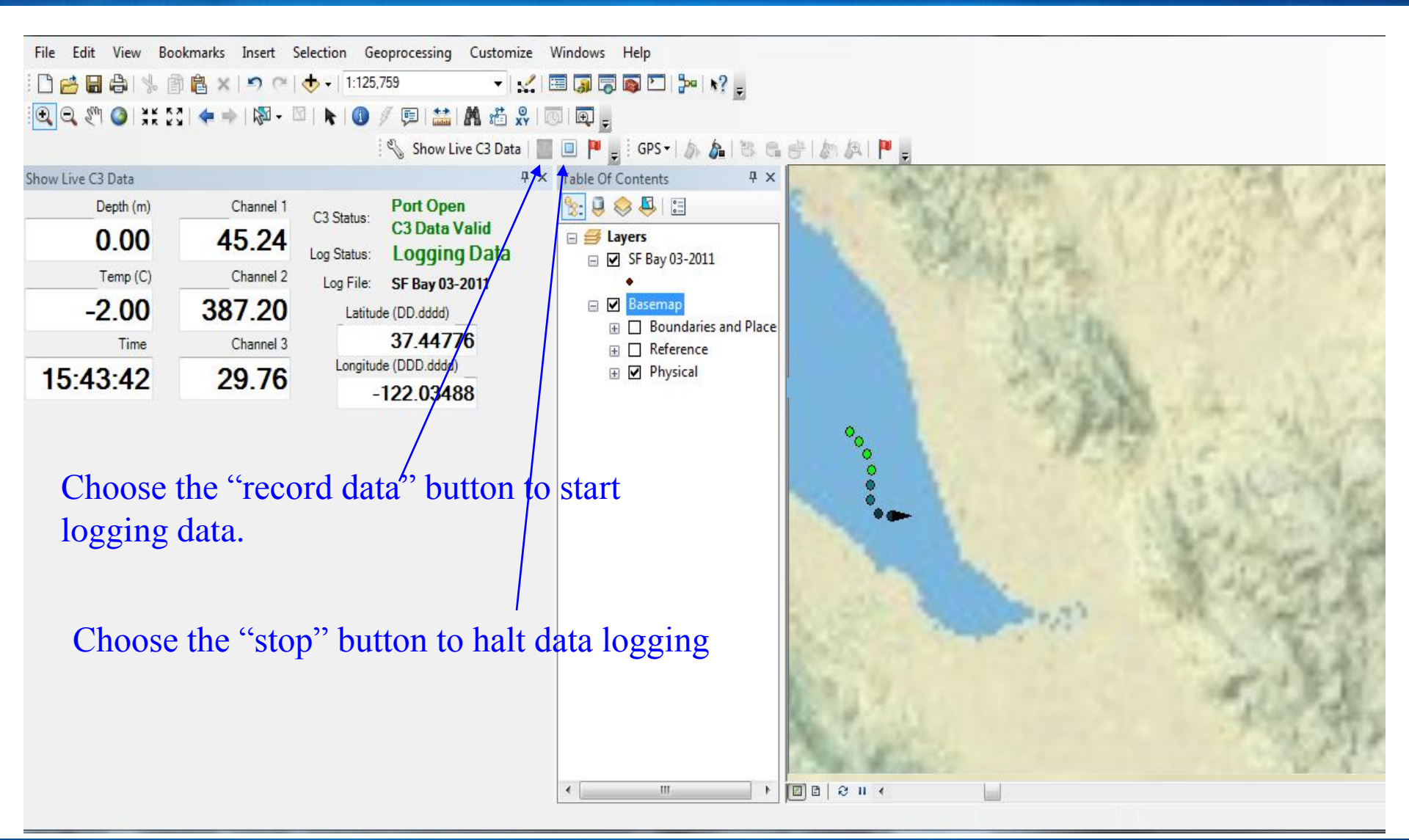

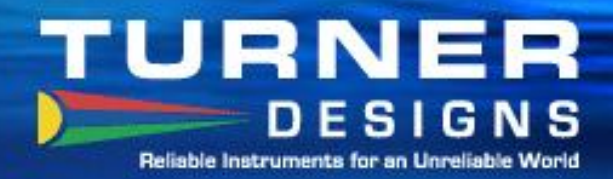

#### **Ready to Go!**

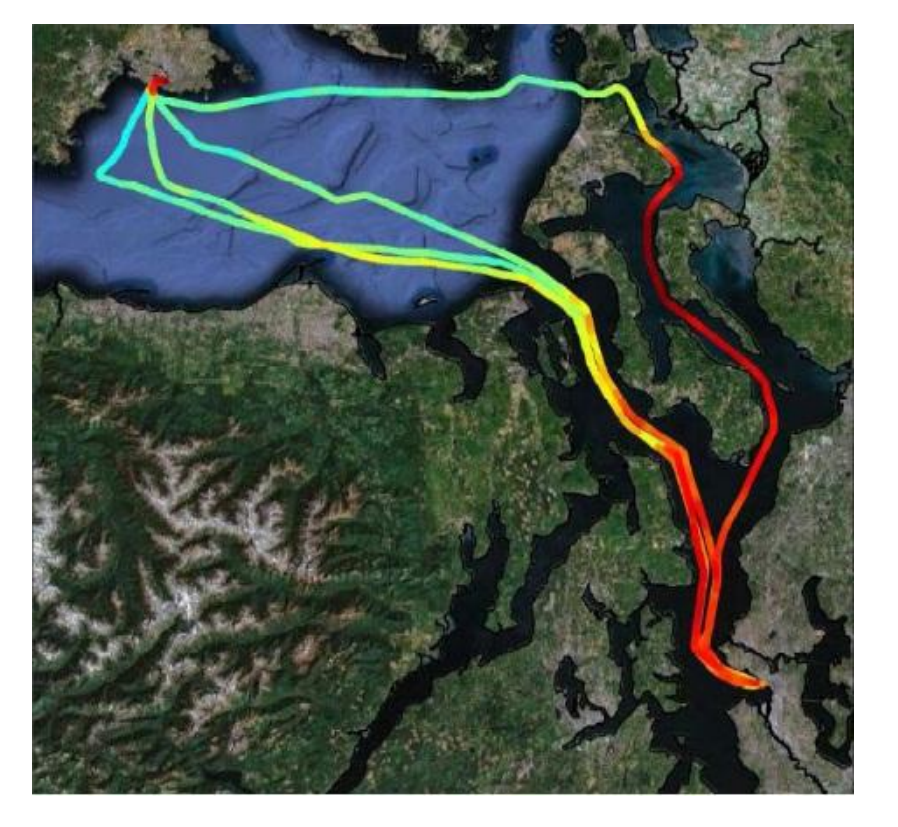

C-FINS makes it simple to hit the water and start collecting data.

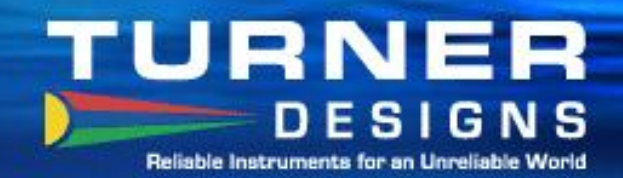

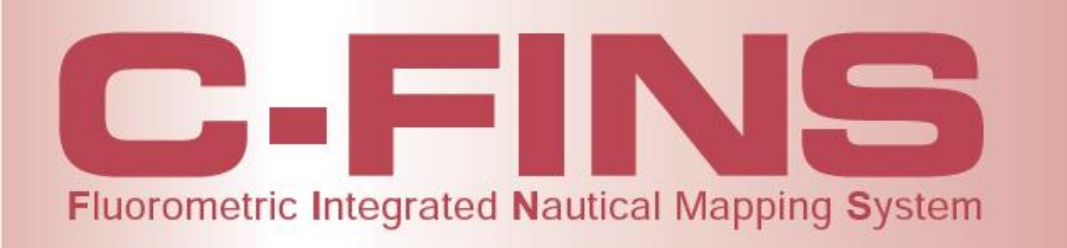

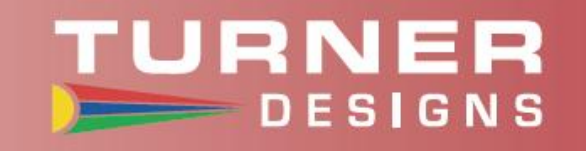

Thank You for attending our C-FINS presentation! You can find more information on C-FINS and our other products on the web <u>www.turnerdesigns.com</u>